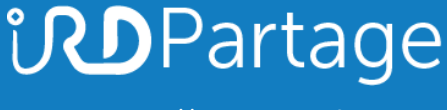

# **ind**Partage

### Transférer vos contacts Thunderbird locaux dans Partage

https://partage.ird.fr

### **Partage**

https://partage.ird.fr

### **Objectif**

Ce document a pour but de présenter la méthode à suivre pour exporter puis importer vos contacts locaux présent dans thunderbird afin de les transférer dans la solution Partage.

Si vous avez un nombre important de contacts (plusieurs centaines), le transfert peut prendre plusieurs minutes.

### Transférer vos contacts locaux de Thunderbird vers PARTAGE :

Ouvrez votre client de messagerie Thunderbird

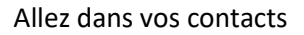

| <u>F</u> ichier | Éditio <u>n</u> | Affichage | A <u>l</u> ler à | <u>M</u> essages | Évènement  | s et tâches <u>O</u> ur | tils <u>?</u> |                        |
|-----------------|-----------------|-----------|------------------|------------------|------------|-------------------------|---------------|------------------------|
| 📥 Co            | urrier ent      | rant      |                  |                  |            |                         |               |                        |
| 🖓 Rele          | ever 🗸          | 🖋 Écrire  | ~ QI             | Messagerie i     | nstantanée | Adresses                | 🛇 Étiquette 🗸 | <b>V</b> Filtre rapide |

#### Vos contacts locaux thunderbird apparaissent alors.

| Carnet d'adresses                                                         |                    |                                          |                       |                | - 0            |
|---------------------------------------------------------------------------|--------------------|------------------------------------------|-----------------------|----------------|----------------|
| <u>F</u> ichier Éditio <u>n</u> <u>A</u> ffichage <u>O</u> utils <u>?</u> |                    |                                          |                       |                |                |
| 💪 Nouveau contact 🛛 🏖 Nouvelle liste 🛛 🖆 Modifier 🖌 Écrire                | 🗐 Supprimer        |                                          | ♀ Le nom ou l'adresse |                |                |
| ✓ ■ Tous les carnets d'adresses                                           | Nom                | <ul> <li>Adresse électronique</li> </ul> | Pseudo IM             | Société        | Travail        |
| Adresses personnelles                                                     | B Didier Deschamps | didier.deschamps@fff.fr                  |                       | EDF            | 01 23 45 67 89 |
| Adresses collectées                                                       | 🔒 Kilian Mbappe    | kilian.mbappe@voila.fr                   |                       | PSG            |                |
|                                                                           | 🔒 Zinedine Zidane  | zinedine.zidane@gmail.com                |                       | Real de Madrid | 06 98 76 54 32 |
|                                                                           |                    |                                          |                       |                |                |
|                                                                           |                    |                                          |                       |                |                |

### **Partage**

https://partage.ird.fr

#### Cliquez sur « Adresses personnelles »

| Carnet d'adresses <u>Fichier</u> Édition <u>Affichage</u> <u>Outils</u> ? |                                      |                                                                                                    |  |
|---------------------------------------------------------------------------|--------------------------------------|----------------------------------------------------------------------------------------------------|--|
| 🙎 Nouveau contact 🔹 Nouvelle liste 🖾 Modifier 🖋                           | Écrire 🗍 🗑 Supprimer                 |                                                                                                    |  |
| Tour les carnets d'adresses     Adresses personnelles                     | Nom<br>A Didier Deschamps            | <ul> <li>Adresse électronique<br/>didier.deschamps@fff.fr<br/>kilian.mbappe@voila.fr<br/>zinedine.zidane@gmail.com</li> </ul> |  |
| Adresses collectées                                                       | 음 Kilian Mbappe<br>음 Zinedine Zidane |                                                                                                    |  |
|                                                                           |                                      |                                                                                                    |  |

Dans l'onglet « Outils », cliquez sur « Exporter »

| <u>Fichier Édition Affichage O</u> u | utils <u>?</u>                                                   | _     |
|--------------------------------------|------------------------------------------------------------------|-------|
| 28 Nouveau contact 28                | <u>C</u> ourrier et groupes Ctrl+1<br>C <u>a</u> rnet d'adresses | trire |
| Adresses personnelle                 | Importer                                                         |       |
| Adresses collectées                  | <u>E</u> xporter                                                 |       |
|                                      | Options                                                          |       |

Choisissez le dossier et le nom du fichier exporté puis cliquez sur « Enregistrer » (Dans notre exemple le fichier a été nommé contact\_Thunderbird.csv) *Ne pas modifier le type de fichier* 

| → · · ↑ 🦲 · Ce PC · Documents (D:) · SE                                                                                                    | 21 > Projets > Messagerie > Pa | tage > contacts  | ~ (                | 3 Rechercher d                    | lans : contacts |  |
|----------------------------------------------------------------------------------------------------|--------------------------------|------------------|--------------------|-----------------------------------|-----------------|--|
| aniser 🔻 Nouveau dossier                                                                                                    |                                |                  |                    |                                   |                 |  |
| <ul> <li>SendTo</li> <li>Start Menu</li> <li>Téléchargements</li> <li>Templates</li> <li>TOSHIBA</li> <li>Vidéos</li> <li>VitualBox VMs</li> <li>Voisinage d'impression</li> <li>Voisinage réseau</li> <li>Ce PC</li> <li>Bibliothèques</li> <li>Data_V (V:)</li> <li>Réseau</li> </ul> | Nom                            | Aucun élément ne | Mo<br>e correspond | vdifié le<br>l à votre recherche. | Туре            |  |
| Nom du fichier : contact_Thunderbird.CSV                                                                                                    |                                |                  |                    |                                   |                 |  |
| Type : Séparé par des virgules (encodage di                                                                                                    | u svstème) (*.csv)             |                  |                    |                                   |                 |  |

### **Partage**

https://partage.ird.fr

L'exportation s'effectue, et peut prendre de quelques secondes à plusieurs minutes suivant le nombre de contacts à exporter.

L'exportation de vos contacts locaux de Thunderbid est terminée, il faut désormais effectuer l'importation dans PARTAGE

Se connecter au Webmail partage.ird.fr

|               | par RENATER                   |
|---------------|-------------------------------|
| Utilisateur:  | michel.gosselin@ird.fr        |
| Mot de passe: | Mémoriser mes valeurs d'accès |
| Version :     | Par défaut 🗸 En savoir plus   |

Aller dans l'onglet « Préférences »

| B 69 B      |          | 2          |                 |                 |             |
|-------------|----------|------------|-----------------|-----------------|-------------|
| Mail        | Contacts | Calendrier | Tâches          | Porte-documents | Préférences |
| Enregistrer | Annuler  | Annu       | ler les modific | ations          |             |
| ▼ Préférenc | es       |            | Connexior       | 1               |             |

in Partage

Aller dans la rubrique « Importer/Exporter »

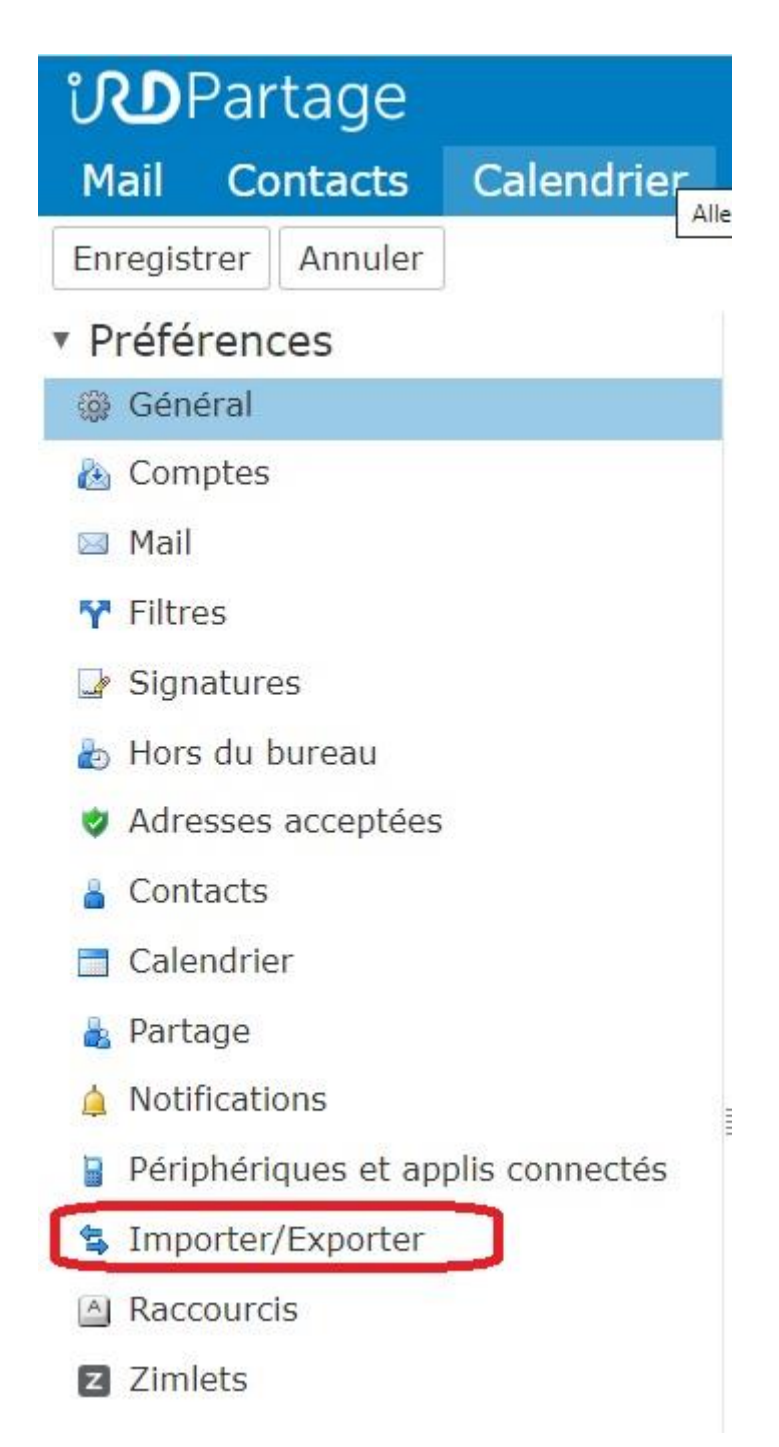

Cliquer sur le bouton « Choisir un fichier »

| Tâches                          | Préférences     | Rendez-Vous           | ACCES +        |  |  |
|---------------------------------|-----------------|-----------------------|----------------|--|--|
| Annuler le                      | s modifications |                       |                |  |  |
| Imp                             | orter           |                       |                |  |  |
|                                 | Fichier : Cho   | isir un fichier Aucun | fichier choisi |  |  |
| Destination : Tous les dossiers |                 |                       |                |  |  |
|                                 |                 |                       |                |  |  |

Sélectionner le fichier contact\_Thunderbird.csv que vous avez exporté depuis Thunderbird puis cliquer sur « Ouvrir »

| © Ouvrir                                                                                                    |        |                                |                                |                                        | ×           |
|----------------------------------------------------------------------------------------------------|--------|--------------------------------|--------------------------------|----------------------------------------|-------------|
| ← → ∽ ↑ 📙 « SE2I → Projet                                                                                                   | ts → M | essagerie > Partage > contacts | ٽ ~                            | Rechercher dans : contacts             | Q,          |
| Organiser 👻 Nouveau dossier                                                                                                 |        |                                |                                |                                        |             |
| Recherches Roaming                                                                                                    | ^      | Nom                            | Modifié le<br>13/01/2020 19:02 | Type<br>Fichier CSV Micro              | Taille<br>1 |
| <ul> <li>Send Io</li> <li>Start Menu</li> <li>Téléchargements</li> <li>Templates</li> <li>TOSHIBA</li> </ul>                |        |                                |                                |                                        | 8           |
| <ul> <li>Vidéos</li> <li>VirtualBox VMs</li> <li>Voisinage d'impression</li> <li>Voisinage réseau</li> <li>Ce PC</li> </ul> | l      |                                |                                |                                        |             |
| <ul> <li>Bibliothèques</li> <li>Data_V (V:)</li> <li>Réseau</li> </ul>                                                      |        |                                |                                |                                        |             |
| Nom du fichier :                                                                                                    |        |                                | ~                              | Tous les fichiers (*.*)<br>Ouvrir Annu | vuler at    |

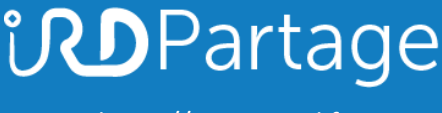

### Sélectionnez « Contacts Thunderbird » comme type 1 Cliquer sur le bouton « Importer » 2

| Importer                                             |          |
|------------------------------------------------------|----------|
| Fichier : Choisir un fichier contact_Thunderbird.csv |          |
| Destination : Contacts                               | 2        |
|                                                      | Importer |

#### Cliquer sur le bouton OK pour fois l'importation achevée

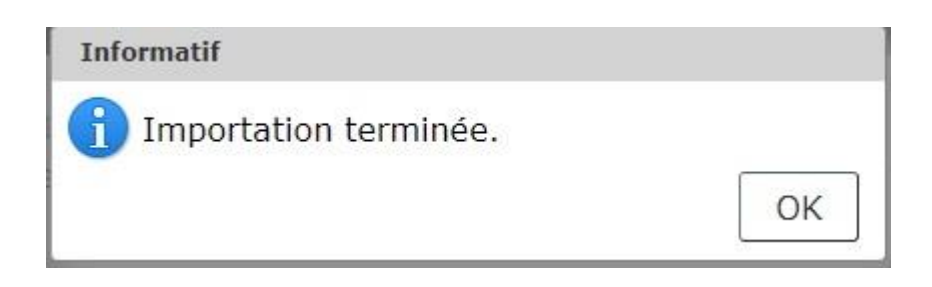

Les contacts locaux exporté de Thunderbird sont désormais présents dans vos contacts de Partage

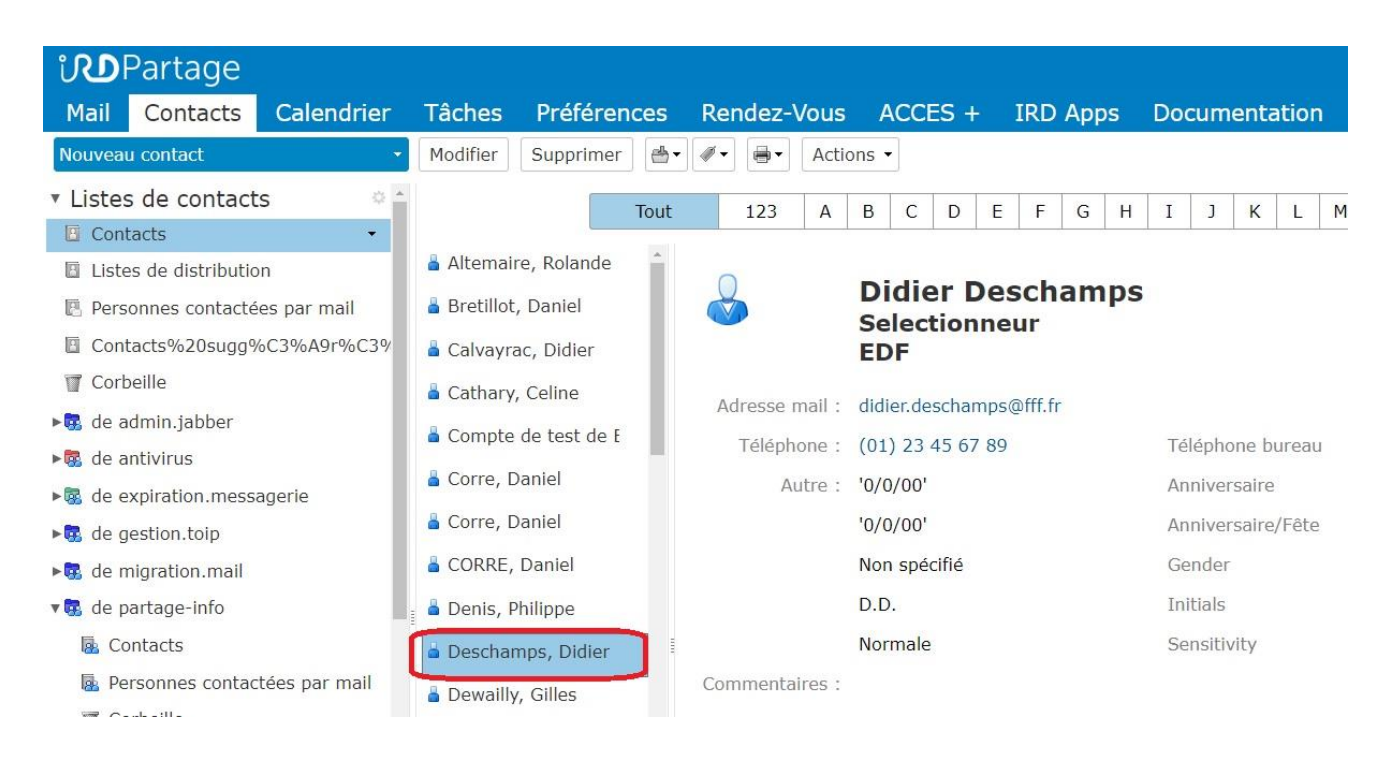